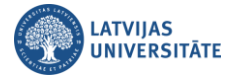

## Paroles atgūšana ar internetbankas palīdzību

Ja ir gadījies aizmirst savu LU lietotājvārda paroli, piedāvājam ērtu risinājumu to atgūt, lietojot savus internetbankas datus. Autentifikācijas sasaiste notiek pēc personas koda. Atveriet vietni: https://luis.lu.lv/.

|                                                                                                    |                     |                      | LV EN     |
|----------------------------------------------------------------------------------------------------|---------------------|----------------------|-----------|
| UNIVERSITATE                                                                                                    | Pieslēgties         | Lietošanas noteikumi | Palīdzība |
| Lietotājvārds<br>Parole                                                                                                    |                     |                      |           |
|                                                                                                    | Piekrītu noteikumie | m un pieslēdzos      |           |
| Šīs sistēmas nesankcionēta lietošana saskaņā ar Latvijas Republikas likumiem var tikt kvalificēta kā noziedzīgs<br>nodarījums, par kura izdarīšanu var tikt piemērots sods saskaņā ar Krimināllikumu. |                     |                      |           |

Izvēlieties vienu no banku saitēm un lietojot savus internetbankas datus veiciet autentifikāciju.

|                                                                                                    | LV EN                                   |                                                                | LV EN                 |
|----------------------------------------------------------------------------------------------------|-----------------------------------------|----------------------------------------------------------------|-----------------------|
| UNIVERSITATE                                                                                                    | Pieslēgties                             | Lietošanas noteikumi                                           | Palīdzība             |
| Latvijas Universitātes lietotājvārdu un paroli var iegūt/atgūt šādi:<br>1. Izmantojot LU lietotājvārdu un paroļu atgūšanas pakalpojumu, ja Tavā LUIS profila kontaktinformācijā ir<br>norādīts e-pasts, kuram Tu vari piekļūt.<br>2. Ja Tev ir kāda no zemak minētajām Internetbankām, kuras atbalsta LUIS, klikšķini uz zemak norādītajām<br>saitēm, pieslēdzies LUIS ar Internetbankas palīdzību un augšējā labajā stūrī zem vārda un uzvārda ir "Paroles<br>maiņa", kur var nomainīt paroli. |                                         |                                                                |                       |
| Swedbank 😔 🛛 SEB                                                                                                    | <b>=</b><br>Citadele                    | 🛊 eParaksts mobil                                              | е                     |
| 3. Lietotājvārdu un paroli iespējams iegūt vai atjaunot Ll<br>LU IT servisu (+371) 67034999.<br>4. Lietotājvārdu un paroli iespējams iegūt vai atjaunot Si                                                                                                    | U IT servisā Aspa:<br>tudentu servisā R | zijas bulvārī 5 vai sazinoties<br>Raiņa bulvārī 19 125. kabine | pa tālruni ar<br>:tā. |
| LU IT serviss<br>adrese: Aspazijas bulvāris 5<br>tālrunis: (+371) 67034999<br>e-pasts: itserviss@lu.lv                                                                                                    |                                         |                                                                |                       |
| Instrukcijas ar pieslēgšanos LU bezvadu tikliem, e-pasta s<br>pakalpojumiem (nepieciešams LU lietotājvārds):<br>https://www.lu.lv/portals/itserviss/                                                                                                    | sistēmas lietošana                      | as apraksti un informācija pa                                  | ar citiem IT          |

Parādās internetbankas pieslēgšanās logs, kurā izvēlieties pieslēgšanās veidu: Smart-ID vai Kodu kalkulators. Tālāk ierakstiet savu internetbankas lietotāja numuru, personas kodu un noklikšķiniet uz pogas **"Apstiprināt".** 

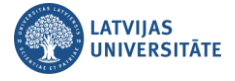

| Swedbank 😔                                |                                                     | 📮 +371 67 444 444    |
|-------------------------------------------|-----------------------------------------------------|----------------------|
| Lai picelõatas Suudhank internethankai u  | indiaire statificas statificasios veidu us tad i    | audiat course datus  |
| Lai piesiegtos Swedbank internetbankai, v | ispirms izveileties autentilikacijas veldu un tau i | evadiet savus datus. |
| Pieslēgties ar                            | elD karte                                           | Kodu kalkulators     |
| Lai pieslēgtos ar Smart-ID, jāievada      | arī personas kods.                                  |                      |
| Lietotāja numurs: xxxxxx Pe               | rsonas kods: 111111-11111 Apstij                    | prinat               |

Ierakstiet internetbankas prasīto kodu no Smart-ID aplikācijas vai kodu no kodu kalkulatora, un noklikšķiniet uz pogas "Apstiprināt".

Parādās brīdinājuma logs, kurā lietotājs tiek informēts, ka personas dati (vārds, uzvārds un personas kods) tiks sūtīti LU autentifikācijas sistēmai salīdzināšanai. Lai turpinātu, noklikšķiniet uz pogas "Nosūtīt datus".

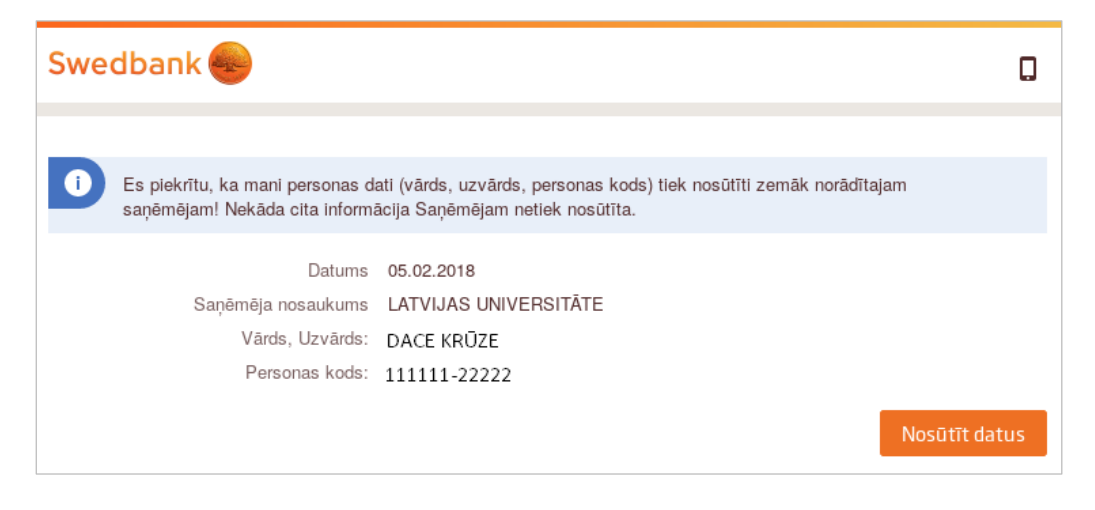

Pēc autentifikācijas automātiski pieslēgsieties sistēmai **"Mans LUIS".** Sadaļā **"Profils"** noklikšķiniet uz saites **"Paroles maiņa".** 

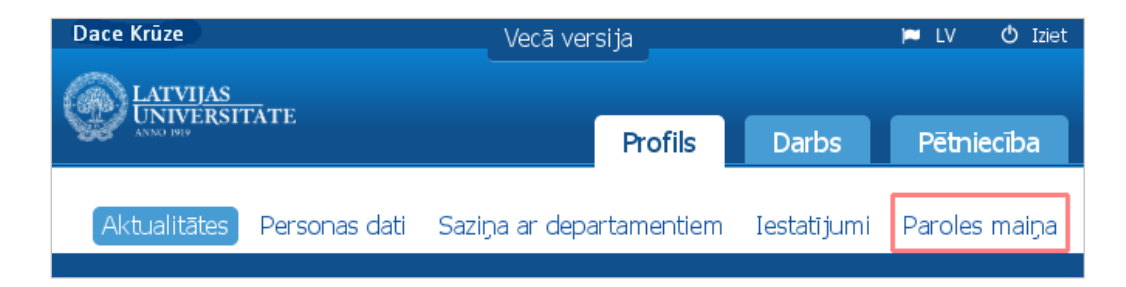

Paroles maiņas logā divas reizes ievadiet jauno paroli un noklikšķiniet uz pogas "Saglabāt".

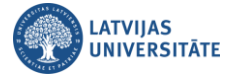

| Paroles maiņa                                                  |                                                                                                    |  |
|----------------------------------------------------------------|----------------------------------------------------------------------------------------------------|--|
| Paroli vēlams mair<br>Jaunajai parolei ir<br>gan mazos), cipar | nīt vismaz reizi sešos mēnešos<br>jābūt no 9 līdz 16 zīmēm garai, var izmantot tikai burtus (gan lielos,<br>us un simbolus "_","\$" |  |
| Lietotājvārds                                                  | dk12234                                                                                                    |  |
| Jaunā parole                                                   | •••••                                                                                                    |  |
| Jaunā parole<br>atkārtoti                                      | •••••                                                                                                    |  |
|                                                                | Saglabāt                                                                                                    |  |

Veiksmīgas paroles nomaiņas gadījumā parādīsies paziņojuma logs ar informāciju, ka konkrētajam lietotājam parole ir nomainīta.

| Paroles maiņa                                                  |                                                                                                    |  |
|----------------------------------------------------------------|----------------------------------------------------------------------------------------------------|--|
| 🖌 Parole ir no                                                 | omainīta                                                                                                    |  |
| Paroli vēlams mair<br>Jaunajai parolei ir<br>gan mazos), cipar | nīt vismaz reizi sešos mēnešos<br>jābūt no 9 līdz 16 zīmēm garai, var izmantot tikai burtus (gan lielos,<br>rus un simbolus "_","\$" |  |
| Lietotājvārds                                                  | dk12234                                                                                                    |  |
| Jaunā parole                                                   |                                                                                                    |  |
| Jaunā parole<br>atkārtoti                                      |                                                                                                    |  |
|                                                                | Saglabāt                                                                                                    |  |

**Svarīgi!** Paroli būtu ieteicams mainīt reizi sešos mēnešos. Jaunajai parolei ir jābūt no 9 līdz 16 zīmēm garai. Var izmantot tikai burtus (gan lielos, gan mazos), kā arī ciparus un simbolus ("\_","\$").